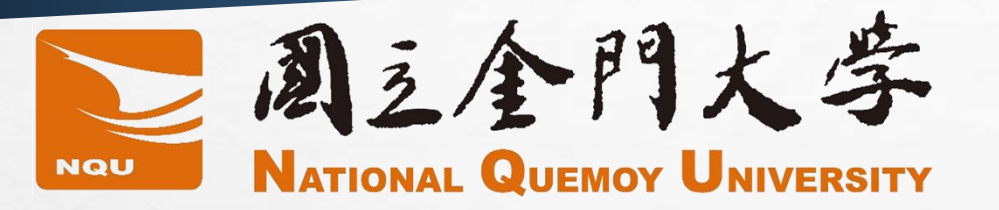

# 微學程、跨領域修習 結果查詢操作手冊

開放查詢囉~

### 國立金門大學教務處課務組製作

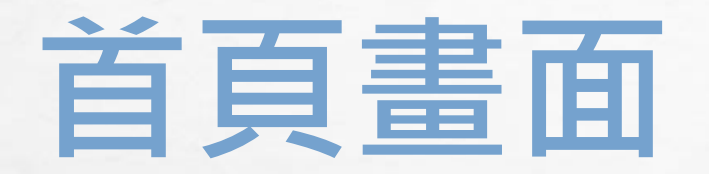

點選標題列
①「學生」→
②校務資訊系統→
進入系統

|   | NGU NATIONAL QUEMOY UNIVERSITY 網站導覽 |           |                  |            |  |  |  |  |  |
|---|-------------------------------------|-----------|------------------|------------|--|--|--|--|--|
|   | 關於金大  行政單位                          | 學術單位 招生資訊 | 教職員 學生 1 專區 一般訪客 |            |  |  |  |  |  |
| ĺ | 首頁 / 學生                             |           |                  |            |  |  |  |  |  |
|   | ■教務                                 |           | 學務               | ▶ 校內資源服務   |  |  |  |  |  |
|   | 新生入學專區                              |           | 學雜費減免            | 校園無線網路     |  |  |  |  |  |
|   | 校務資訊系統 2                            |           | 弱勢學生助學計畫         | 學生網路認證密碼修改 |  |  |  |  |  |
|   | 選課資訊                                |           | 就學貸款             | 學生Gmail    |  |  |  |  |  |
|   | 數位學習平臺                              |           | 獎助學金             | 圖書館藏查詢     |  |  |  |  |  |
|   | 註冊須知                                |           | 學生宿舍資訊           | 圖書電子資源     |  |  |  |  |  |
|   | 學雜費資訊                               |           | 新生住宿申請           | 館際互借服務     |  |  |  |  |  |
|   | 交換生專區                               |           | 大專校院學生心理健康關懷量表   | 館際合作NDDS   |  |  |  |  |  |
|   | 年度行事曆                               |           | 學生諮商關懷系統         | 校友資訊服務系統   |  |  |  |  |  |

# 進入校務行政資訊系統

- 進入校務行政資訊系統
- <u>HTTPS://SELECT.NQU.EDU.TW</u> /KMKUAS/INDEX\_SKY.HTML
- 輸入帳號(學號)
- 輸入密碼(初次登為身分證後4碼)
- 輸入驗證碼(依照圖示數字)

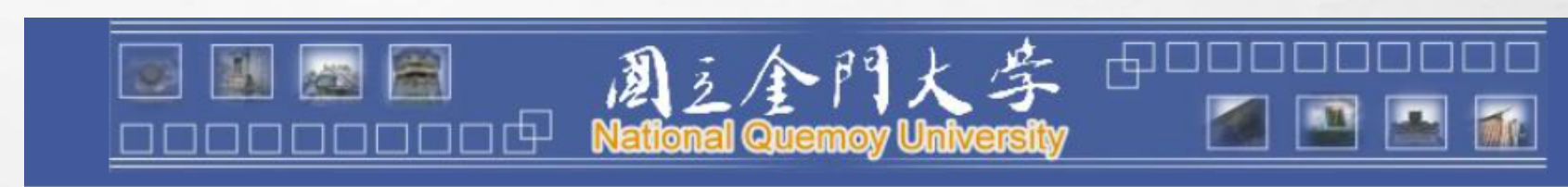

### 歡迎使用 校務行政資訊系統4

🚯 18

目前線上人數:

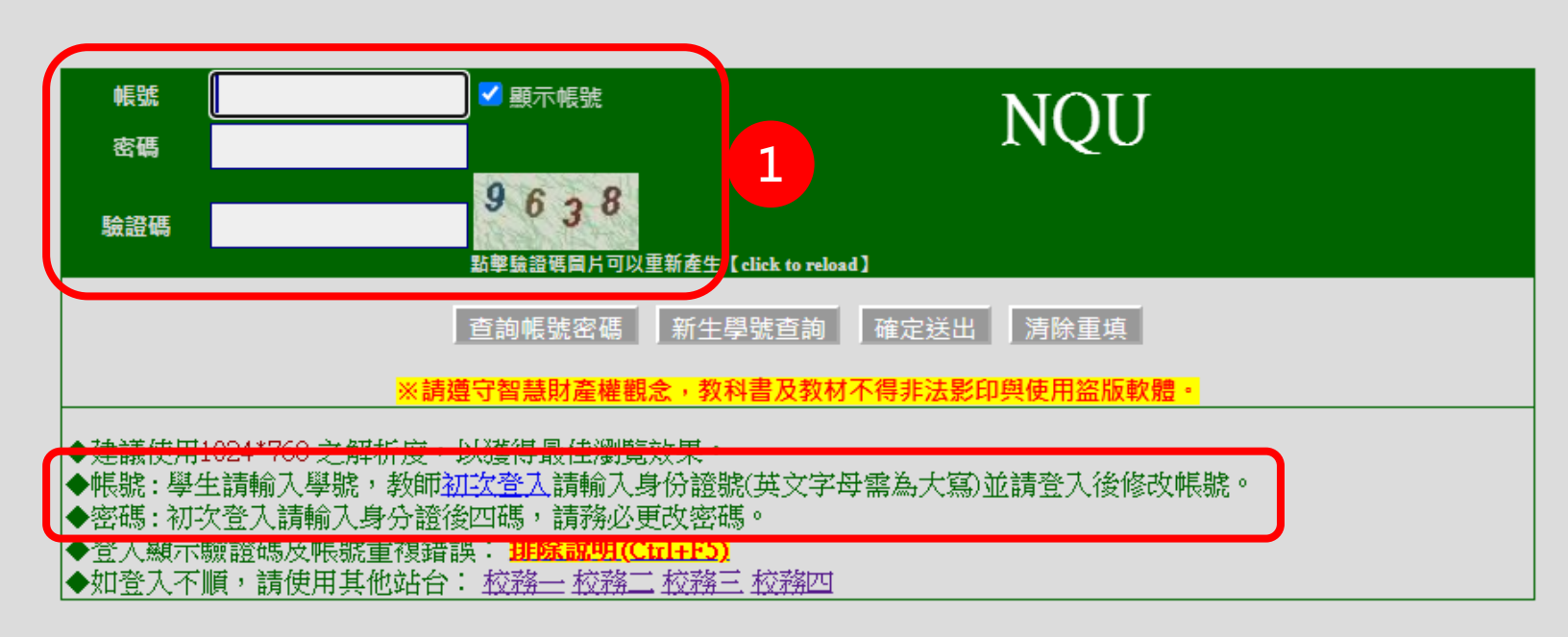

### 如何查詢

- 左列功能「教務資訊查詢」下→
- ①微學程修習結果查詢
- ②跨領域學程修習結果查詢

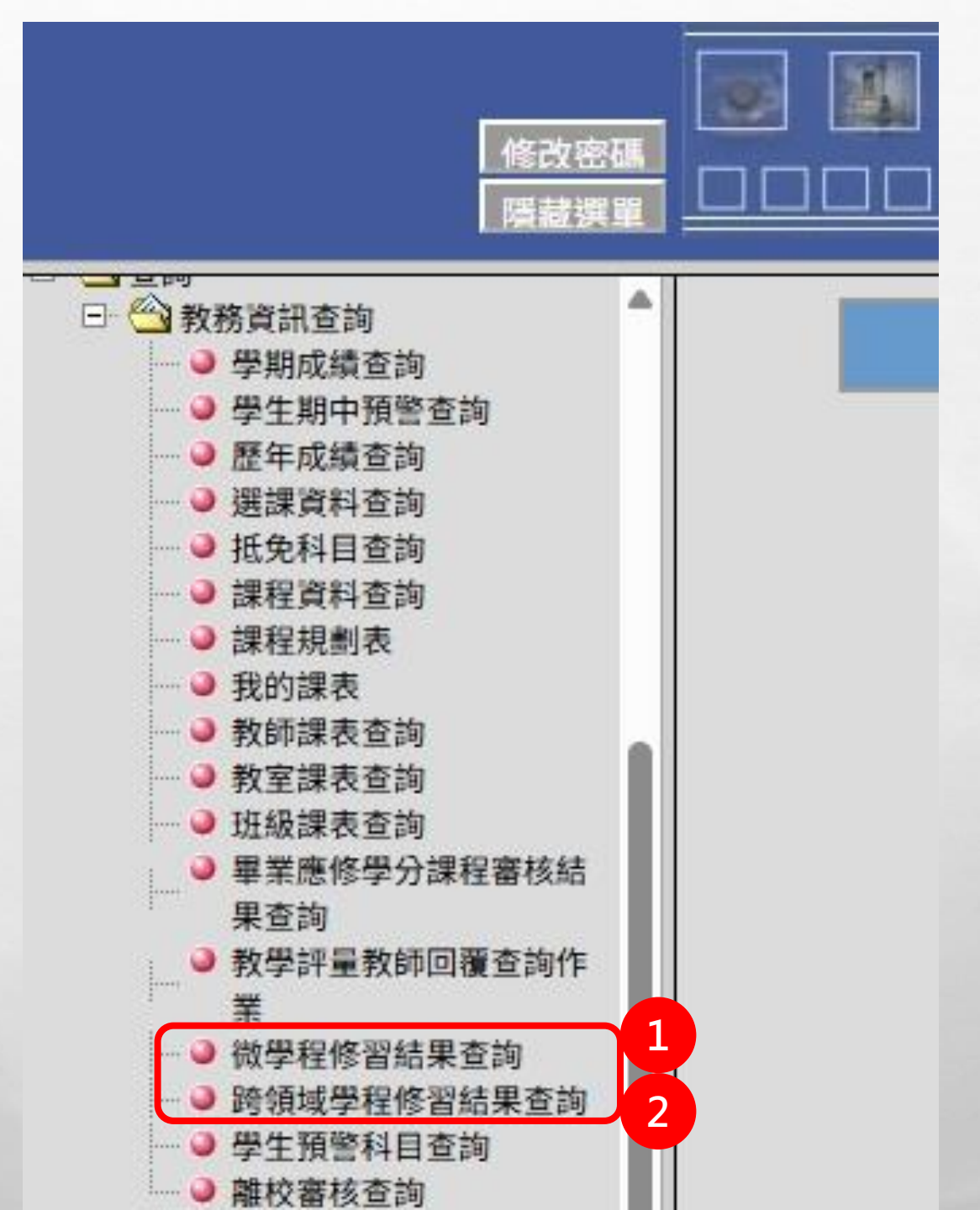

# 微學程修習結果查詢(1)

- 選擇①申請年度→下拉清單
- 選擇②微學程名稱→下拉清單
- 點選③查詢

### ※微學程修習結果查詢

|                 | N<br>1< 1 1 |  |  |  |  |  |
|-----------------|----------------------------------------------------------------------------------------------------|--|--|--|--|--|
| 微學程修習結果查詢       |                                                                                                    |  |  |  |  |  |
| 申請年度: 113年度 	 1 | 學程: 通識教育中心美學與藝術徵學程(25%) ✓ 2 査詢 3                                                                                                    |  |  |  |  |  |

# 微學程修習結果查詢(2)

- 微學程修習結果之報表
- 可以知道目前學程修習百分比
- 下方列出修習結果之報表
- 修習他系8-12學分,檢具歷年成 績單,向學分學程單位申請核發 學分學程證書

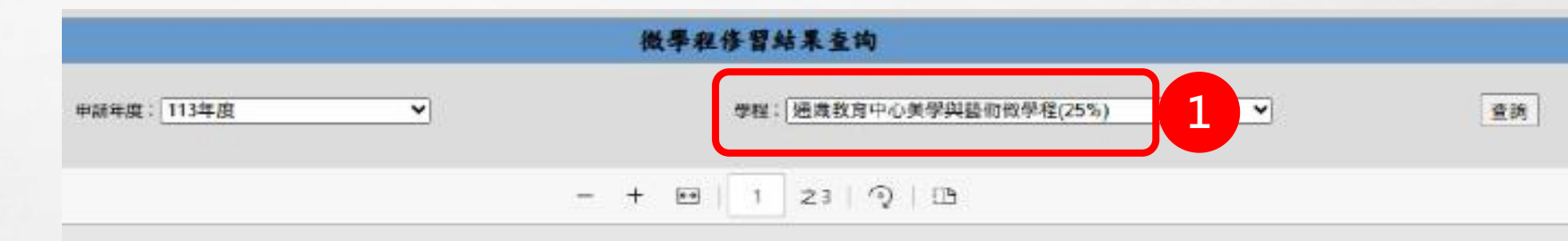

#### 微學程修習結果之報表

後學程名稱:通識教育中心美學與藝術後學程

| 學能       | 姓名   | ;:   |        | 學生班級:上木三 |      |    |      |
|----------|------|------|--------|----------|------|----|------|
| 惠修科目     | 實修年度 | 實券學期 | 開課条所   | 實修科目     | 修習状態 | 成绩 | 學分   |
| 中國藝術欣賞   |      |      | 通識教育中心 | 中國藝術欣賞   | 未修習  | -  | 2.0  |
| 西洋歌劇賞析   |      |      | 通機較育中心 | 西洋歌劇賞析   | 未修習  |    | 2.0  |
| 樂聲賞析與表演  |      |      | 通識核育中心 | 排舞贡析與表演  | 未修習  | -  | 2. 0 |
| 紅磚藝術與生活  | 111  | 2    | 通識教育中心 | 紅磚藝術與生活  | 合格   | 77 | 2    |
| 認識色彩與應用  |      |      | 通識教育中心 | 認識色彩與應用  | 未修習  | -  | 2. 0 |
| 版畫欣賞與製作  |      |      | 通識教育中心 | 版畫欣賞與製作  | 未修習  |    | 2. 0 |
| 國際民俗舞蹈宣析 | 112  | 1    | 通識教育中心 | 國際民俗舞蹈宣析 | 合格   | 60 | 2    |
| 向藝的學習與傳承 |      |      | 通識教育中心 | 陶暴的學習與傳承 | 未修習  | -  | 2.0  |

### 跨領域學程修習結果查詢(1)

- 選擇①申請年度→下拉清單
- 選擇②跨領域學程名稱→下拉清單
- 點選③查詢

### ※跨領域學程修習結果查詢

|                 | 周え全門大学 ⊕□□□□□□□□□□□□□□□□□□□□□□□□□□□□□□□□□□□□ |  |  |  |  |  |  |
|-----------------|----------------------------------------------|--|--|--|--|--|--|
| 跨領域學程修習結果查詢     |                                              |  |  |  |  |  |  |
| 申請年度: 113年度 ✔ 1 | 學程: 島嶼課技與永續人才培育學程 ✓ 2 査詢 3                   |  |  |  |  |  |  |

## 跨領域學程修習結果查詢(2)

申請年度: 113年度

- 跨領域學程修習結果之報表
- 可以知道目前學程修習百分比
- 下方列出修習結果之報表
- 修習18學分(其中至少有6學分 不屬於本系),檢具歷年成績單
   向學分學程單位申請核發學分
   學程證書

| 跨領域學程修習結果查詢 |
|-------------|
|             |

| ¥ |       | 學程:島嶼媒族與永續人才培育學程 | ~ | 查詢 |  |
|---|-------|------------------|---|----|--|
|   | - + 🖂 | 1 23 9 1 3       |   |    |  |

#### 跨領域學程修習結果之報表

微學程名稱:島嶼科技與東續人才均育學程

| 学览:  | 姓名:    |      | 华生挑战,土不三 |      |      |    |      |
|------|--------|------|----------|------|------|----|------|
| 廉修科目 | 官修年度 官 | 修學期  | 開課案所     | 實修科目 | 络智肤熊 | 成结 | 举分   |
| 嚴峰學  |        |      | 食品學系     | 酸醇學  | 未修習  | -  | 2.0  |
| 永文學  |        |      | 土木华系     | 水文學  | 未停胃  | -  | 3.0  |
| 島嶼學  |        |      | 土木学系     | 島峡學  | 未修習  |    | 3.0  |
| 程式设计 |        |      | 童子學系     | 程式设计 | 未修習  | 1  | 3.0  |
| 表面工程 |        | - 20 | 童子母 à    | 表面工程 | 未修習  | -  | 3. 0 |
| 人工智慧 | 8      | 1    | 资工毕业     | 人工智慧 | 未作習  |    | 3, 0 |
| 程式设计 |        |      | 黄工毕系     | 移式设计 | 未修智  | -  | 3.0  |
| 期页设计 |        | -    | 賣工學系     | 網頁載計 | 未修習  | -  | 3. 0 |

### 跨領域與微學程類別比較

|       | 跨領域學程                       | 微學程                          |  |  |
|-------|-----------------------------|------------------------------|--|--|
| 辦理資格  | 校內學生                        | 申請者須非該系學生                    |  |  |
| 申請單位  | 各學程設置                       | 單位/課務組                       |  |  |
| 所需資料  | 申請書、歷年成績表                   | 申請書、歷年成績表                    |  |  |
| 修習學分數 | 修習18學分,其中至少有6學分不屬<br>於本系    | 修習他系8-12學分                   |  |  |
| 證明方式  | 學分學程設置                      | 單位核發證書                       |  |  |
| 申請時程  | 每學期第1-2週(加退選截止前)向學<br>程單位申請 | 先修課,完成之後於第二學期期中考<br>前向學程單位申請 |  |  |

### THE END

- 修習跨領域課程,增加多元學習之機會
- 修滿各學分學程規定之科目與學分,檢具歷年成績單,向學分學程單位申請核發學分 學程證書
- 歡迎同學修習微學程、跨領域課程